5

# STS SCOTT TECHNICAL SERVICES

# MANUAIS DE SOFTWARE MAHLE MY21

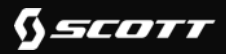

# TÓPICOS

- 1. CRIAR UMA CONTA DE DEALER
- 2. CRIAR UMA CONTA PARA O DEALER
- 3. ATUALIZAÇÃO DO SISTEMA X35 COM O KIT GCU
- 4. CONNECTAR A BICICLETA COM A APP SMARTLAB
- 5. CONFIGURAR UM eSN (SERIAL NUMBER) NA APP SMARTLAB
- 6. EXECUTAR UM DIAGÓSTICO NA APP SMARTLAB
- 7. EXECUTAR UM DIAGNÓSTICO NO PAINEL DO PORTAL PARA DEALERS
- 8. ALTERAR OS MAPAS DE MOTOR NA APP SMARTLAB
- 9. LISTA DE CÓDIGOS DE ERROS

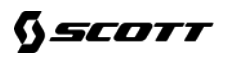

# NOVA APP

Existe uma nova APP MAHLE para Dealers (Agentes) chamada Smart Lab. Esta APP substitui a versão anterior chamada "ebikemotion dealer app" que foi descontinuada. A nova APP pode ser descarregada aqui:

Google play: <u>https://play.google.com/store/apps/details?id=com.mahle.sbs\_dealer</u>

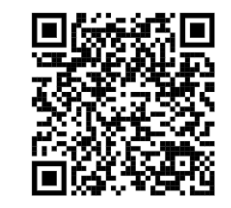

App Store: <u>https://apps.apple.com/ng/app/smartbike-lab/id1568114221</u>

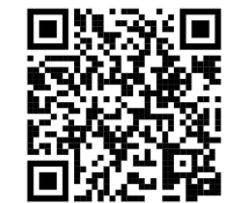

Existe também um novo portal da MAHLE para Dealers

https://my-smartbike.com/

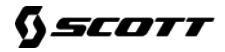

5

# **1.CRIAR UMA CONTA DE DEALER**

CO com atualizações

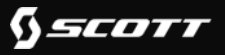

# 1. CRIAR UMA CONTA DE DEALER

Se o agente já tem uma conta Mahle/Ebikemotion basta usar as credenciais para entrar na nova APP e Portal.

#### Para criar uma conta:

• Abra o portal no seu browser.

https://my-smartbike.com/user/login

- Selecione a língua "Português"
- Clique em *Crie uma Conta*

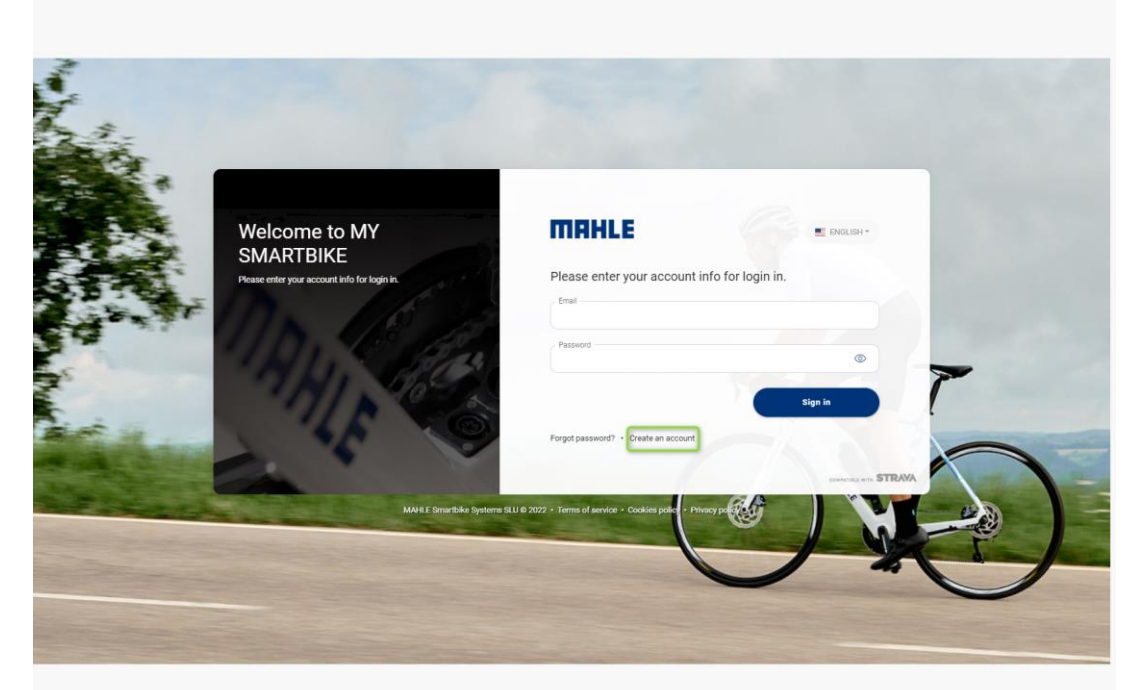

# 1. CRIAR UMA CONTA DE DEALER

#### X20 & X35

• Preencha os campos e clique em *Registar* 

Irá receber um email de confirmação. Vá ao seu email e ative a conta MAHLE pressionando o link no email de confirmação.

- Sub/Distributor Por favor comunique o seu nome de utilizador á QM-Team ou diretamente á MAHLE de forma a alterar o nível de conta para DEALER.
- Entre em contacto com o seu distribuidor nacional SCOTT e comunique o seu nome de utilizador que contactará a MAHLE de forma a alterar o nível de conta para DEALER.

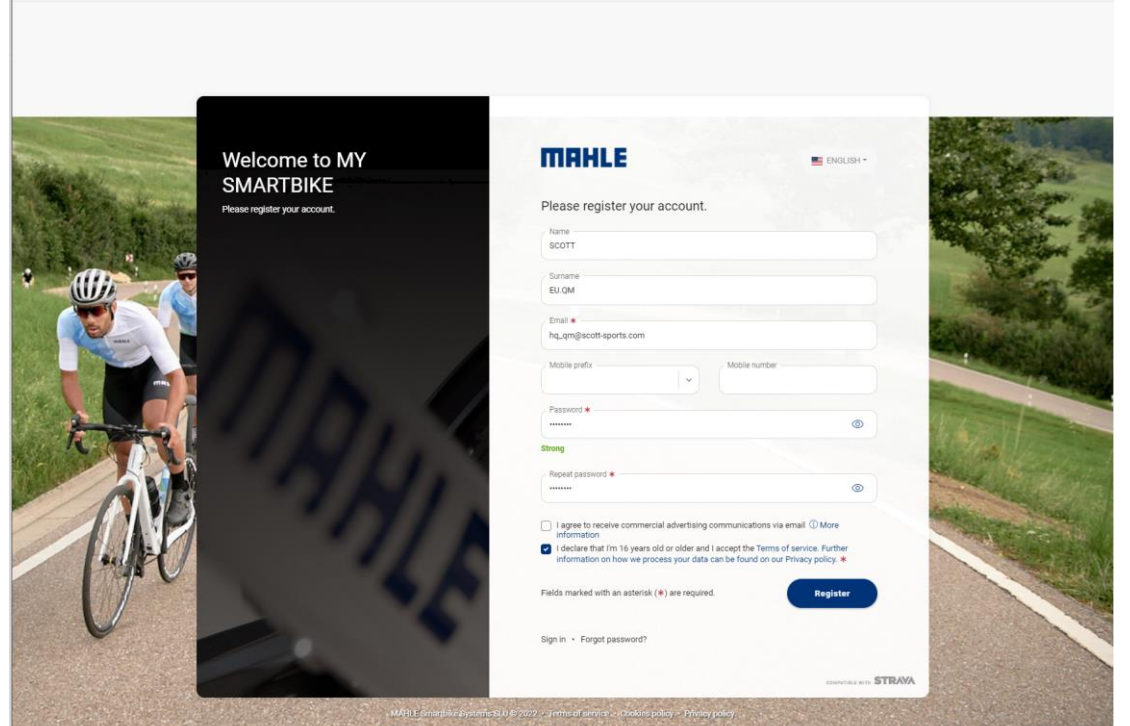

5

# 2. CRIAR UMA CONTA PARA O SEU DEALER

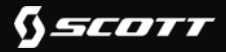

X20 & X35

Recomendamos que crie contas para os seus Dealers diretamente no "dealer portal" e dê ao Dealer o acesso á marca correta diretamente.

- Entre no Painel do Portal Mahle para Dealers
- Pressione *Uilizadores* na barra de menu á esquerda
- Pressione Novo Utilizador na barra de menu aberta

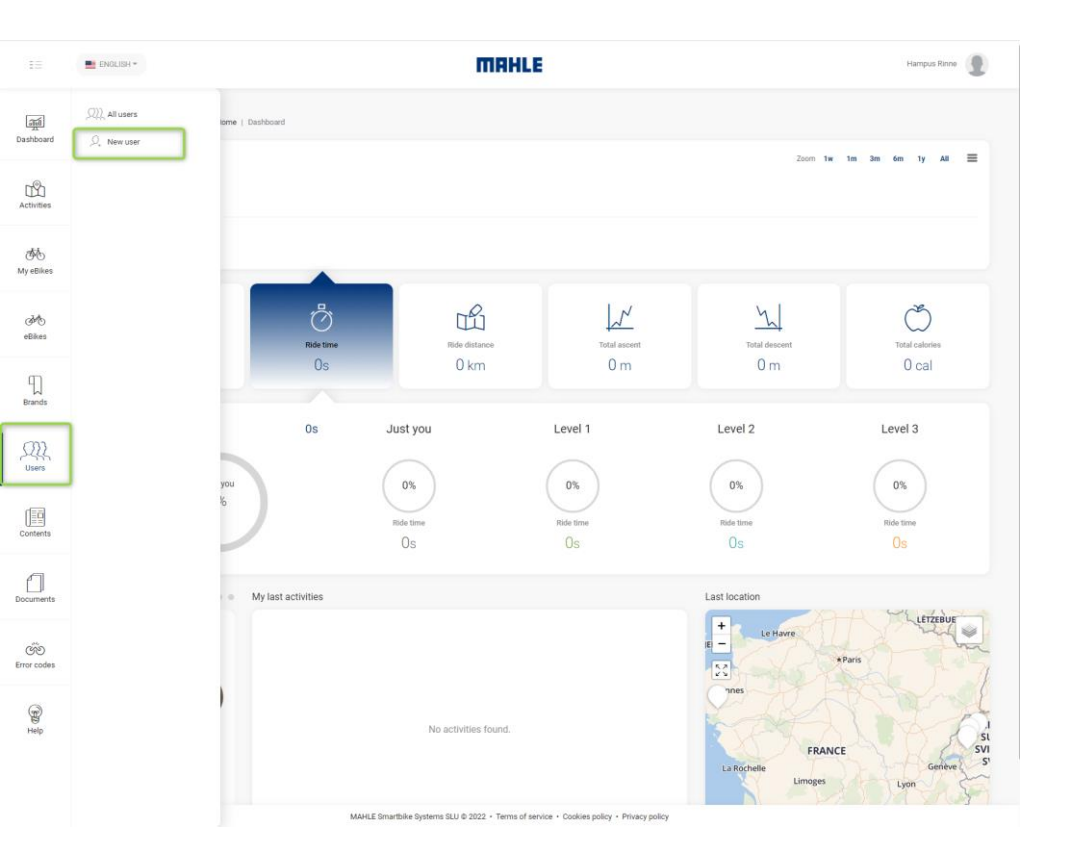

X20 & X35

• Pressione os detalhes de Perfil necessários e pressione *Atualizar Perfil* 

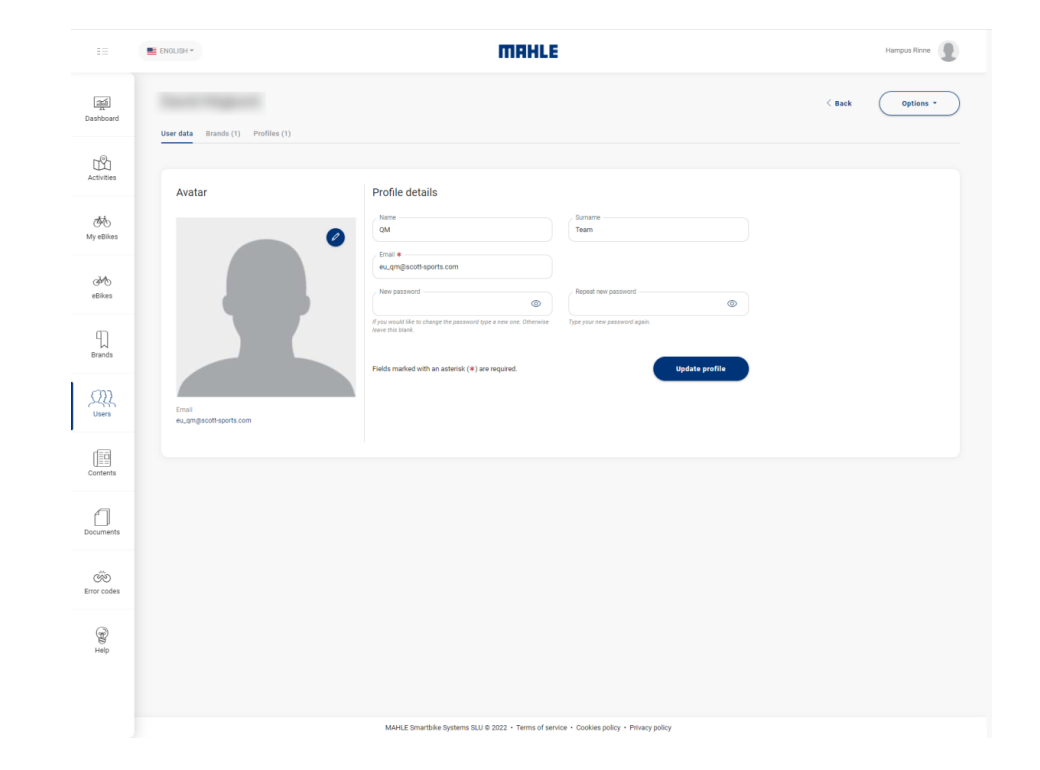

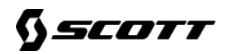

X20 & X35

 Escolha no separador *Marcas* a marca SCOTT e certifique-se que o Utilizador está ativo para a SCOTT e/ou BERGAMONT

| ==                       | ENGLISH -                                  | 1                                 | TIAHLE                                                 | Hampus Rinne |
|--------------------------|--------------------------------------------|-----------------------------------|--------------------------------------------------------|--------------|
| ्राजी<br>Dashboard       | New user User data Brands (1) Profiles (1) |                                   |                                                        | < Back       |
| Activities               |                                            | Brands                            |                                                        |              |
| 本<br>My eBikes           |                                            | Scott                             |                                                        |              |
| ظ <sup>ر</sup><br>eBikes |                                            |                                   |                                                        |              |
| Brands                   |                                            |                                   |                                                        |              |
| Users                    |                                            |                                   |                                                        |              |
| Contents                 |                                            |                                   |                                                        |              |
| Documents                |                                            |                                   |                                                        |              |
| ්මී<br>Error codes       |                                            |                                   |                                                        |              |
| BD Help                  |                                            |                                   |                                                        |              |
|                          |                                            | MAHLE Smartbike Systems SLU © 202 | 2 • Terms of service • Cookies policy • Privacy policy |              |

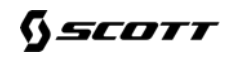

X20 & X35

 No separador *Perfil* altere o nível de acesso para "Dealer".

| ==                  | ENGLISH -                                | MAHLE                                                                                   | User updated successfully. |
|---------------------|------------------------------------------|-----------------------------------------------------------------------------------------|----------------------------|
| ्रमुनी<br>Dashboard | User data Brands (1) <b>Profiles (2)</b> |                                                                                         | < Back Options *           |
| Activities          |                                          | Profiles                                                                                |                            |
| 迹<br>My eBikes      |                                          |                                                                                         |                            |
| ැ<br>eBikes         |                                          | Dealer                                                                                  |                            |
| C<br>Brands         |                                          | Guest All authenticated users                                                           |                            |
| Users               |                                          |                                                                                         |                            |
| Contents            |                                          |                                                                                         |                            |
| Documents           |                                          |                                                                                         |                            |
| ල්ම<br>Error codes  |                                          |                                                                                         |                            |
| Help                |                                          |                                                                                         |                            |
|                     |                                          | MAHLE Smartbike Systems SLU © 2022 • Terms of service • Cookies policy • Privacy policy |                            |

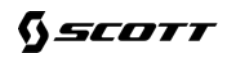

X20 & X35

• Volte ao separador *Dados do Utilizador* e pressione *Atualizar Perfil.* 

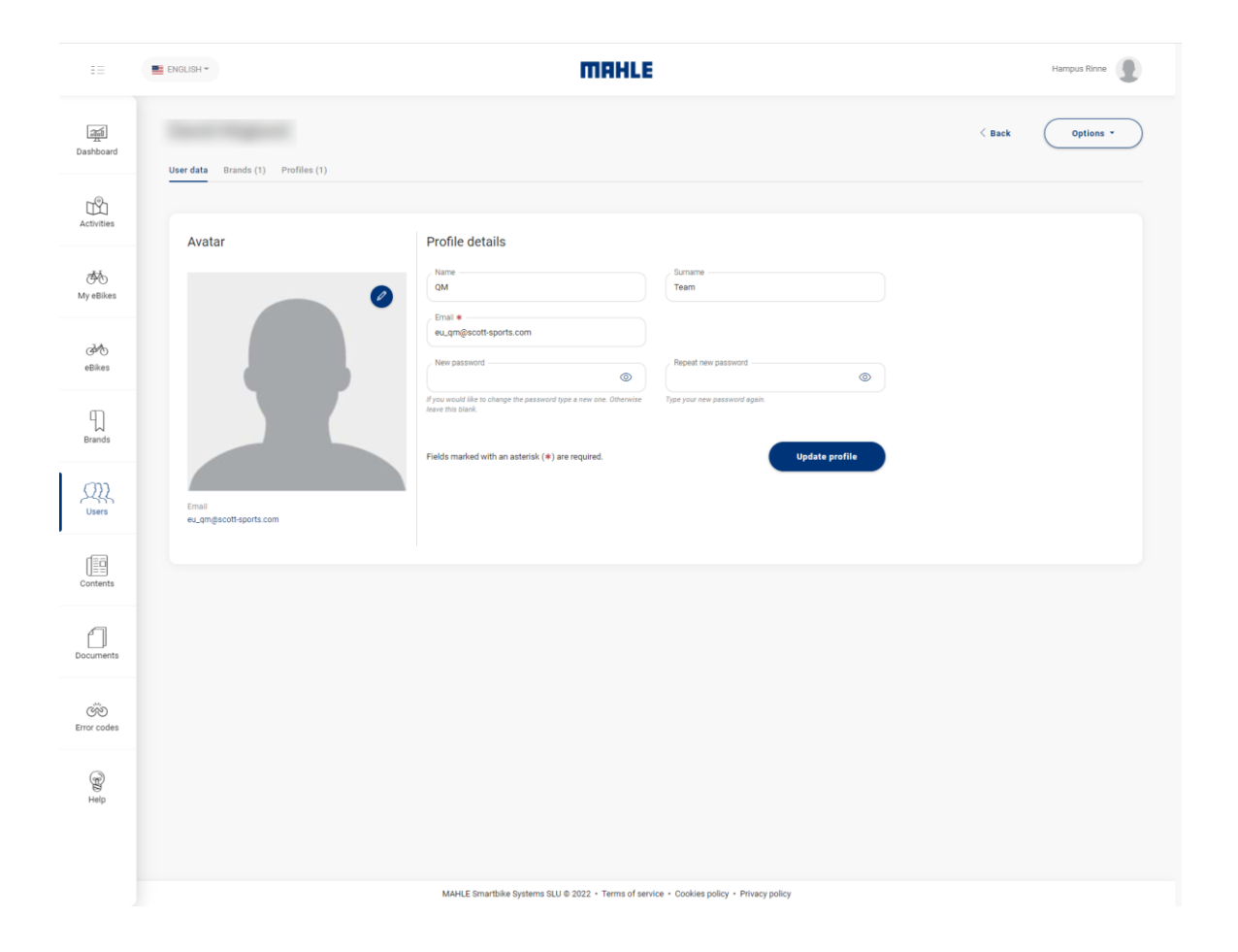

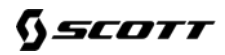

5

# 3. ATUALIZAÇÃO DO SISTEMA X35 – COM O KIT GCU

CO com atualizações

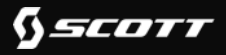

X35

Necessita das seguintes peças para efetuar uma atualização:

## 282743 CABO MAHLE GCU KIT CONNECT 21 PARA SCOTT ADDICT ERIDE 21

### 282729 CARREGADOR MAHLE PARA SCOTT ADDICT ERIDE 21

Flash Drive USB (máximo 32GB armazenamento formatada como FAT32)

Ficheiros Contentor, proporcinados sob pedido ao EUQM or Mahle diretamente.

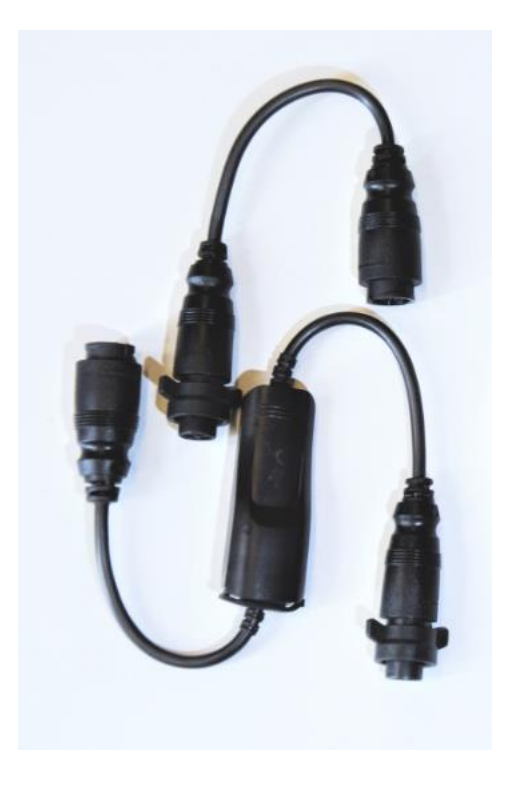

X35

## **IMPORTANTE!**

Ao efetuar as atualizações, a bateria interna e o extensor de bateria Range Extender nunca podem estar conectadas. Todas as atualizações á bateria interna e Range Extender têm de ser efetuadas separadamente, uma de cada vez.

IMPORTANTE! Os ficheiros de atualização para a bateria interna e Range são diferentes.

Aplicar o ficheiro contentor de atualização errado irá inutilizar a Bateria interna ou o Range Extender de forma permanente.

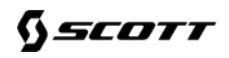

### X35

1) Conecte a pen USB ao seu computador, copie APENAS cada ficheiro de atualização individuail (não toda a pasta) para a pen.

- 2) Conecte o KIT GCU ao carregador
- 3) Conecte o carregador á tomada elétrica da parede.
- 4) Conecte o KIT GCU á bicicleta ou RE (Range extender). A bicicleta ou RE serão ligados.
- 5) Insira a pen USB ao KIT GCU.
- 6) Se a atualização estiver a decorrer o LED piscará amarelo

7) Quando o LED no KIT GCU alternar entre verde e Vermelho ou apenas Verde, a atualização estará concluida e o KIT GCU poderá ser removido.

8) Insira a pen USB de volta no computador. Abra a pasta e encontrará o ficheiro de relatório. Pode abrir esse ficheiro de texto para validar se a atualização decorreu ou não com sucesso.

X35

## **Questões Frequentes**

O LED do KIT GCU está Vermelho. O que é que está errado?

Por favor tente com outra pen USB. Se isto não funcionar, tente com

outro KIT GCU ou remova o cabo de extensão do KIT GCU.

# O LED do KIT GCU está purpura (Roxo). O que é que está errado?

Conecte-se á bicicleta usando a APP e certifique-se que o eSN (Numero de série) está registado em todos os components. (Ver o capítulo que indica como atualizar um eSN.)

5

# 4. CONNECTAR A BICICLETA COM A APP SMARTLAB

CO with updates

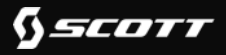

X20 & X35

- Entre na APP Mahle SmartBike Lab.
- Ligue a bicicleta, O controlador iWoc irá iluminar-se a azul claro e depois verde.
- Pressione o ícone *conectar* no canto inferior direito da APP

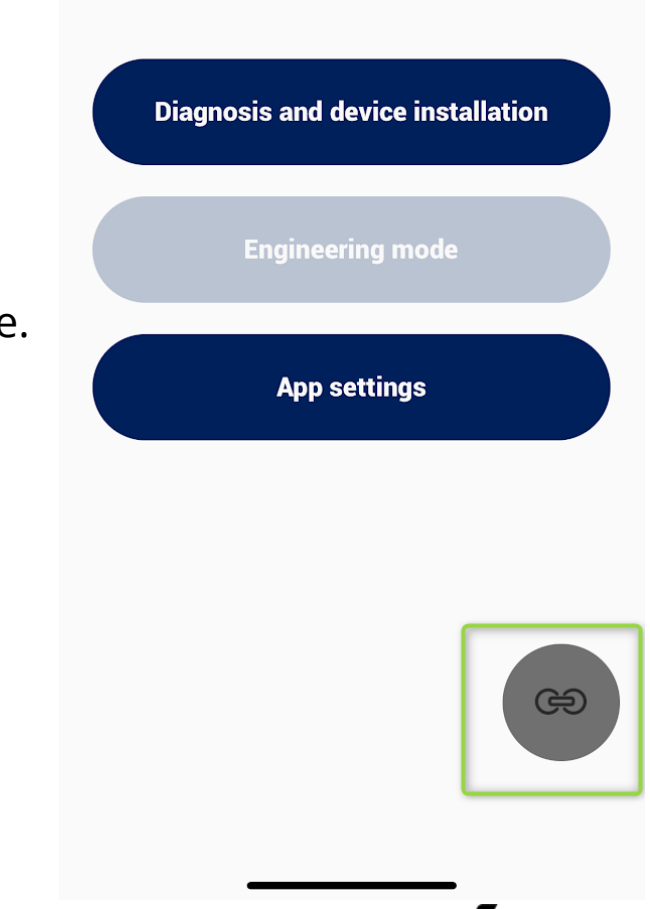

MAHLE

X20 & X35

- A bicicleta deverá ficar visível na APP pressione o ícone *iWoc* para se conectar.
- Se a bicicleta não aparece na APP pressione *Procurar de novo* e a bicicleta deverá ficar visível.

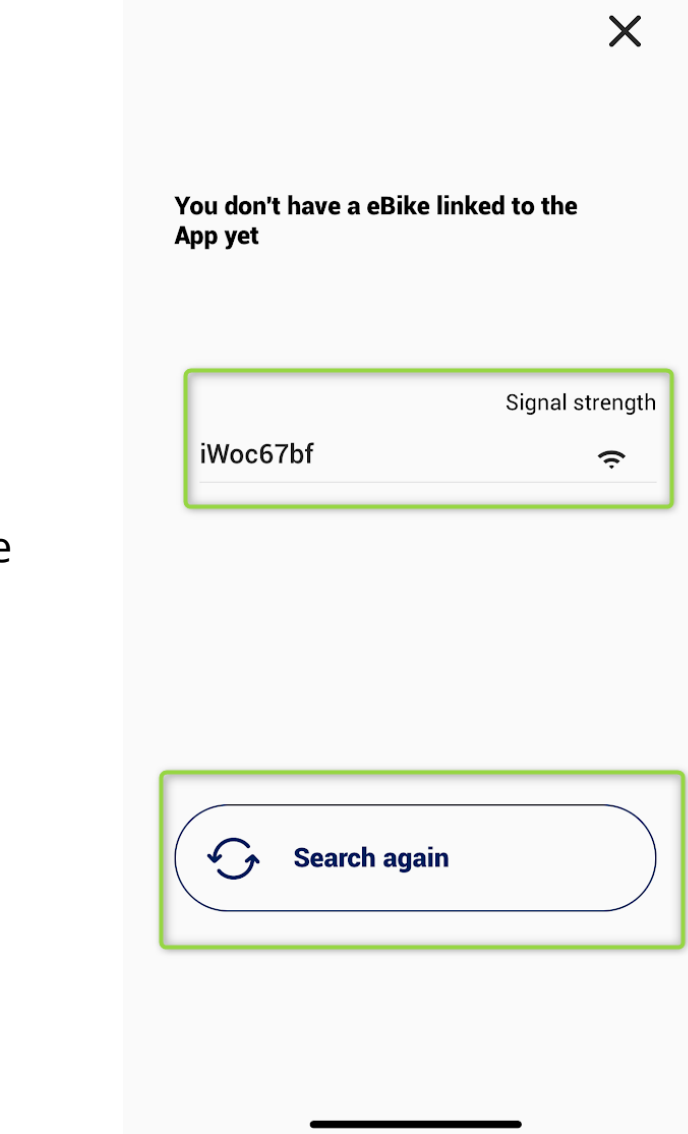

X20 & X35

- Quando a bicicleta está conectada, o ícone *connection icon* no canto inferior direito da APP deverá estar verde. Estará sempre verde enquanto a ligação estiver ativa.
- Com a biciclta conectada, irá ver no ecrâ detalhes básicos da bicicleta, como, número eSN, modelo e distância total percorrida.

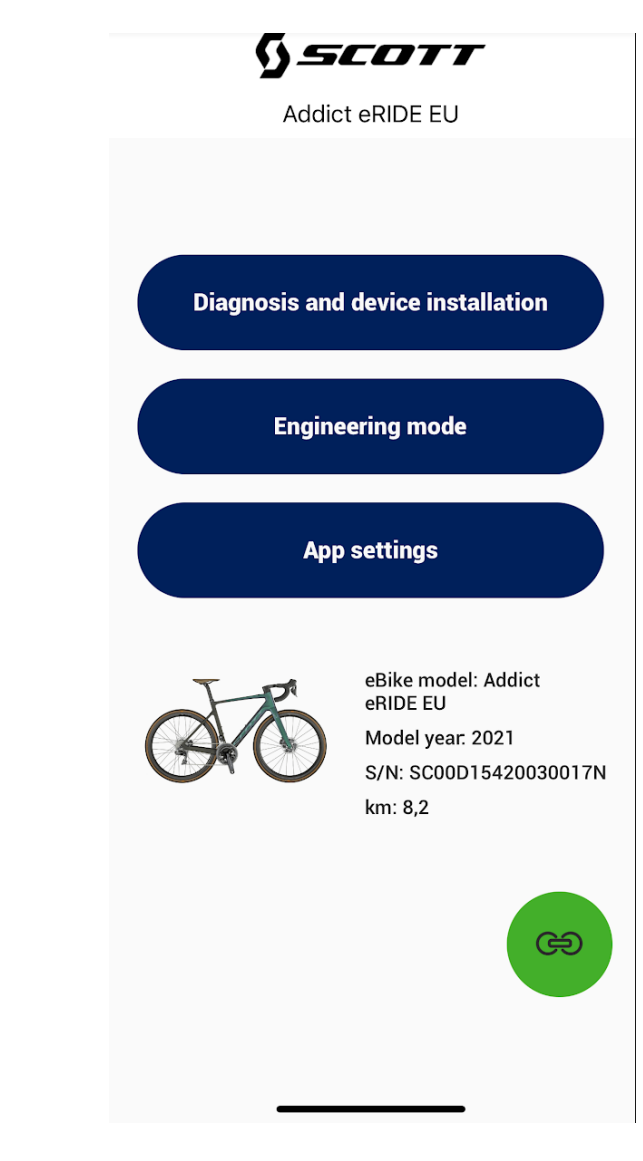

X20 & X35

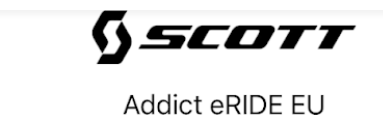

<

Diagnosis and device installation

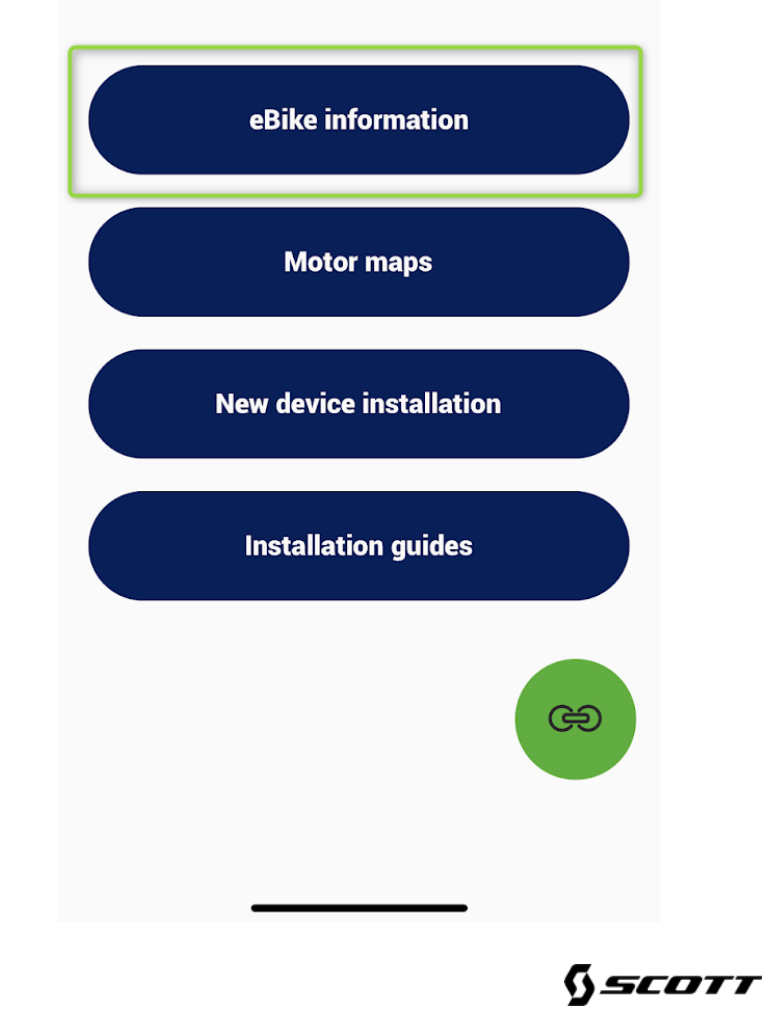

Pressione *Informação da eBike* para encontrar informação geral e o estado da bicicleta

X20 & X35

• Aqui encontrará informação geral e o status da bicicleta bem como de cada componente individual.

| Addict eRIDE EU<br>Status<br>All Ok<br>LAST SYNC::<br>4/8/22 13:43<br>EBIKE MODEL:<br>Addict eRIDE EU<br>MODEL YEAR:<br>2021<br>ACTIVATION DATE:<br>7/16/20 16:17<br>ESN NUMBER:<br>SCOOD15420030017N<br>STM                                                                                                    | ,                     | Sscori              | <b>r</b> |
|----------------------------------------------------------------------------------------------------|-----------------------|---------------------|----------|
| Status<br>in the initial definition of the initial definition of the ini | <                     | Addict eRIDE EU     |          |
| Image: constant of the equation of the equation of               |                       | Status              |          |
| All Ok   LAST SYNC::   4/3/22 13:43   EBIKE MODEL:   Addict eRIDE EU   MODEL YEAR:   201   ACTIVATION DATE:   7/16/20 16:17   ESN NUMBER:   SCODD 15420030017N                                                                                                    |                       | $\checkmark$        |          |
| LAST SYNC.:<br>4/8/22 13:43<br>EBIKE MODEL:<br>Addict eRIDE EU<br>MODEL YEAR:<br>2021<br>ACTIVATION DATE:<br>7/16/20 16:17<br>ESN NUMBER:<br>SCOOD15420030017N<br>SCOOD15420030017N<br>COO<br>LOSSION<br>MODEL YEAR:<br>COO<br>COO<br>COO<br>COO<br>COO<br>COO<br>COO<br>CO                                                                                                    |                       | All Ok              |          |
| EBIKE MODEL:<br>Addict eRIDE EU<br>MODEL YEAR:<br>2021<br>ACTIVATION DATE:<br>7/16/20 16:17<br>ESN NUMBER:<br>SCOOD15420030017N<br>SCOOP<br>SCOOP                                                                                                    | last syn<br>4/8/22 1  | C.:<br>3:43         |          |
| MODEL YEAR:<br>2021<br>ACTIVATION DATE:<br>7/16/20 16:17<br>ESN NUMBER:<br>SCOOD 15420030017N<br>SCOOD 15420030017N                                                                                                    | EBIKE MO<br>Addict ef | DEL:<br>RIDE EU     |          |
| ACTIVATION DATE:<br>7/16/20 16:17<br>ESN NUMBER:<br>SCOOD 15420030017N<br><b>Joystick data</b><br>FW VERSION:<br>iM2EM101                                                                                                    | MODEL YE<br>2021      | AR:                 |          |
| ESN NUMBER:<br>SCOOD15420030017N<br>Joystick data<br>FW VERSION:<br>iM2EM101                                                                                                    | ACTIVATIO<br>7/16/20  | DN DATE:<br>16:17   |          |
| SVN Joystick data                                                                                                    | ESN NUM               | BER:<br>5420030017N |          |
| FW VERSION:<br>iM2EM101                                                                                                    |                       | Joystick data       | ස        |
| \$/N                                                                                                    | FW VERSI<br>iM2EM1(   | on:<br>D1           |          |
|                                                                                                    | С/N                   |                     |          |

5

# 5. CONFIGURAR UM eSN NA APP SMARTLAB

CO com atualizações

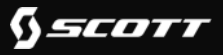

X20 & X35

 O numero eSN é o número de série das peças MAHLE da bicicleta. Todas as peças estão "casadas" usando o mesmo número eSN e se alguma das peças tiver em falta este número, por exemplo após ter sido mudada uma peça, será necessário registá-lo no componente de forma a evitar problemas durante a utilização ou atualizações futuras.

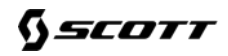

X20 & X35

• Pressione *Diagnóstico e instalação de dispositivos* 

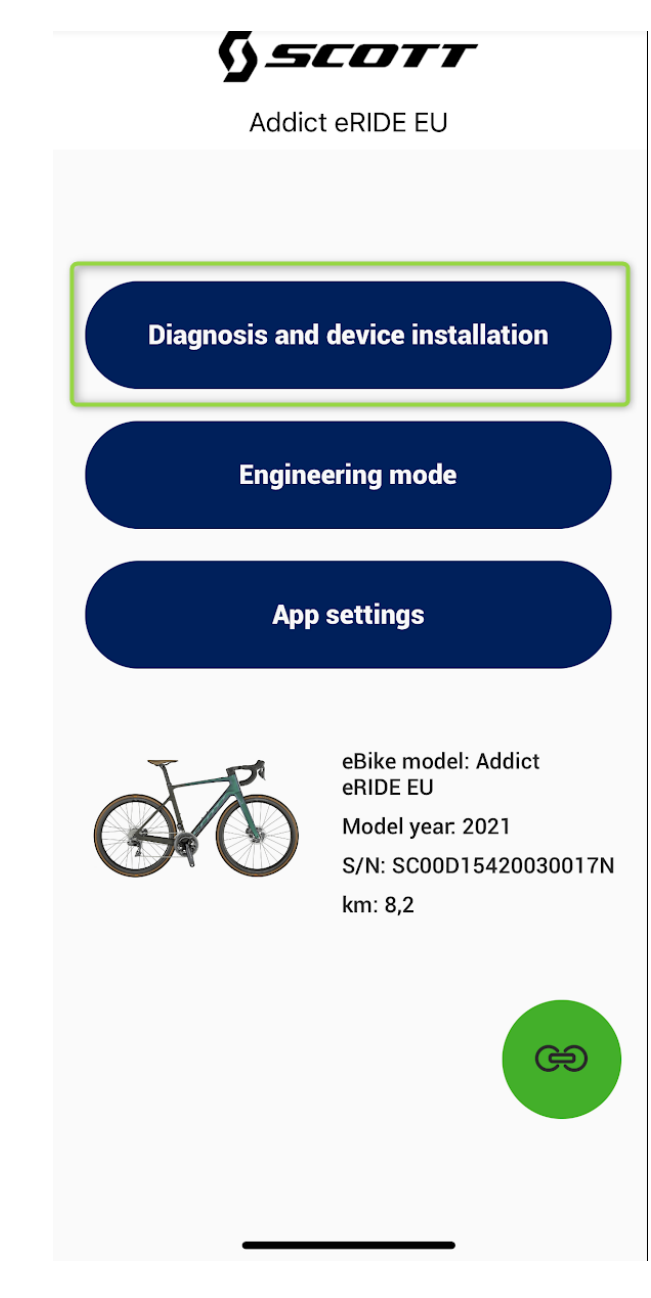

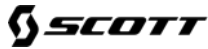

X20 & X35

• Pressione *Novo Controlador* ou unidade desejada

|     | SSCOTT             |   |
|-----|--------------------|---|
|     | Addict eRIDE EU    |   |
| New | device installatio | n |
|     | New remote         |   |
|     | New controller     | ) |
|     | New battery        |   |

<

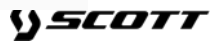

ළ

X20 & X35

# • SE o eSN não está preenchido ou está incorreto, pressione EDITAR

Na área inferior encontrará o numero de série do controlador. Este número é único e individual em todos os componentes da bicicleta e não deve ser confundido com o Serial number de sistema eSN.

| /N                    |           | E |
|-----------------------|-----------|---|
| oding<br>000          |           | E |
| New c                 | ontroller |   |
| S/N<br>454D04010178D0 | 00E9BD    |   |
| CODING<br>0000        |           |   |
| Firmware<br>4107      |           |   |
|                       |           |   |

X20 & X35

- Comece por indicar a marca da bicicleta *Selecione a marca da eBike*
- Escolha a marca SCOTT OU BERGAMONT
- Pressione *Selecionar*

| <                         | Addict eRIDE EU | <b>-</b> |
|---------------------------|-----------------|----------|
| New re                    | emote           |          |
| Current eSN<br>SC00D15420 | 0030017N        |          |
| Select eBike bra          | and             |          |
| Select                    |                 | Cance    |
|                           |                 |          |
|                           | Scott           |          |
|                           |                 | _        |
|                           |                 |          |

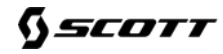

X20 & X35

- Pressione *Novo eSN*
- Digite o eSN da sua bicicleta

Em todas as bicicletas SCOTT o eSN tem o prefixo "SC". Bergamont usa "BE". Ao digitar o numero de série, o prefixo deve ser ignorado pois são permitidos apenas 15 caracteres e o prefixo é gerado automáticamente conforme a seleçã da marca.

## Pressione *Seguinte*

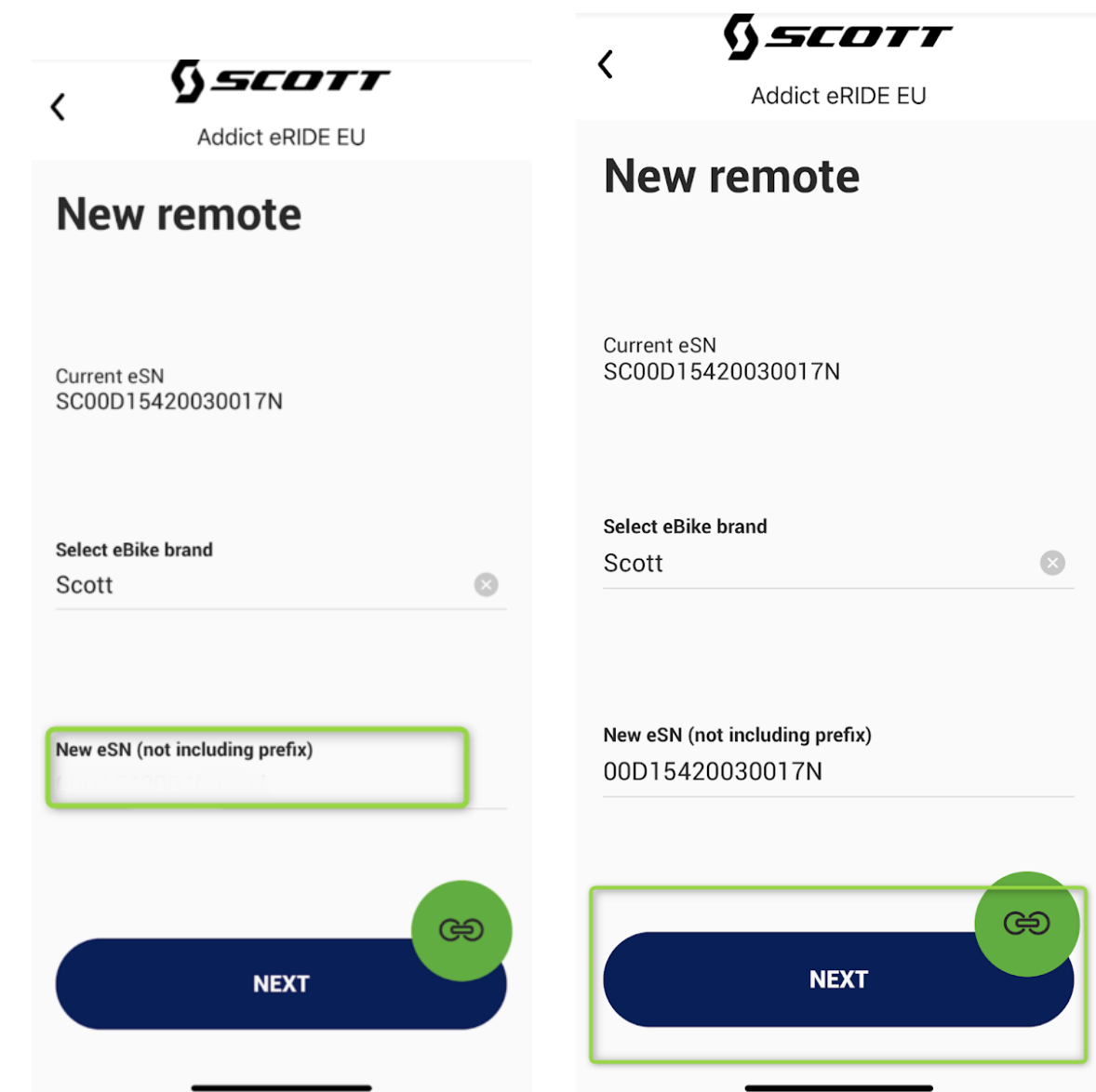

SCOTT

X20 & X35

Pressione APILICAR ALTERAÇÕES

O eSN estará agora atualizado e será também visível no Painel do Portal para dealers.

|                                                      | Addict eRIDE EU                       |
|------------------------------------------------------|---------------------------------------|
| Bike model                                           |                                       |
| ddict eRIDE                                          | EU                                    |
| SN                                                   |                                       |
| SC00D15420                                           | 0030017N                              |
| ollowing co                                          | nfiguration will be applie            |
| Status                                               | <b>ystick</b><br>I: SC00D15420030017N |
| Status<br>No error<br>Coding<br>0FAF3405             | ystick<br>I: SC00D15420030017N        |
| Status<br>No error<br>Coding<br>0FAF3405<br>Firmware | ystick<br>I: SC00D15420030017N        |

§scott

<

5

# 6. EXECUTAR UM DIAGÓSTICO NA APP SMARTLAB

CO com atualizações

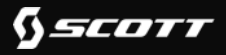

# 7. EXECUTAR UM DIAGÓSTICO NA APP SMARTLAB

X20 & X35

• Pressione *Modo de Engenharia* 

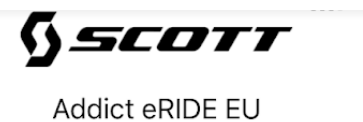

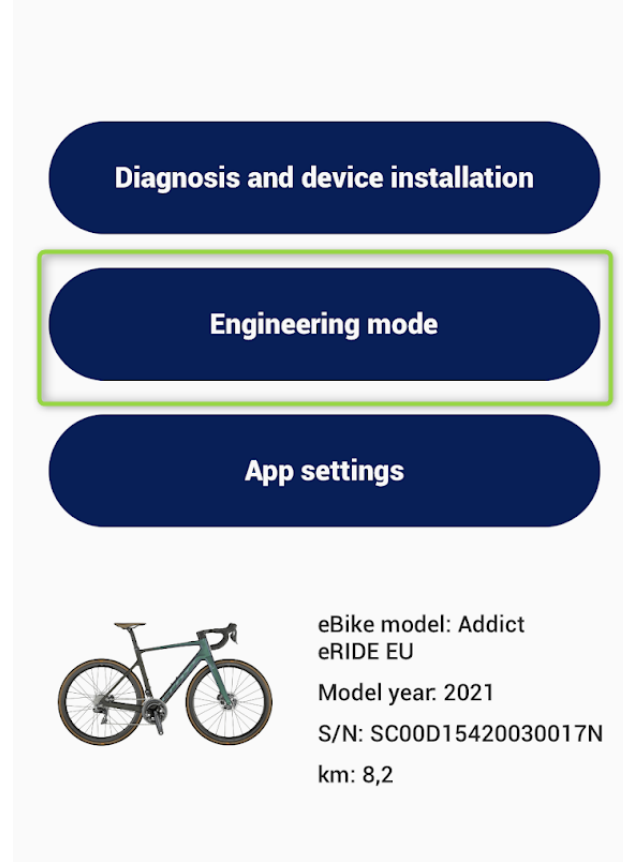

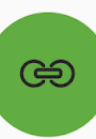

## 7. EXECUTAR UM DIAGÓSTICO NA APP SMARTLAB

X20 & X35

 Suba ou desça no ecrâ para encontrar relatórios de erros, problemas ou outros dados das unidades.

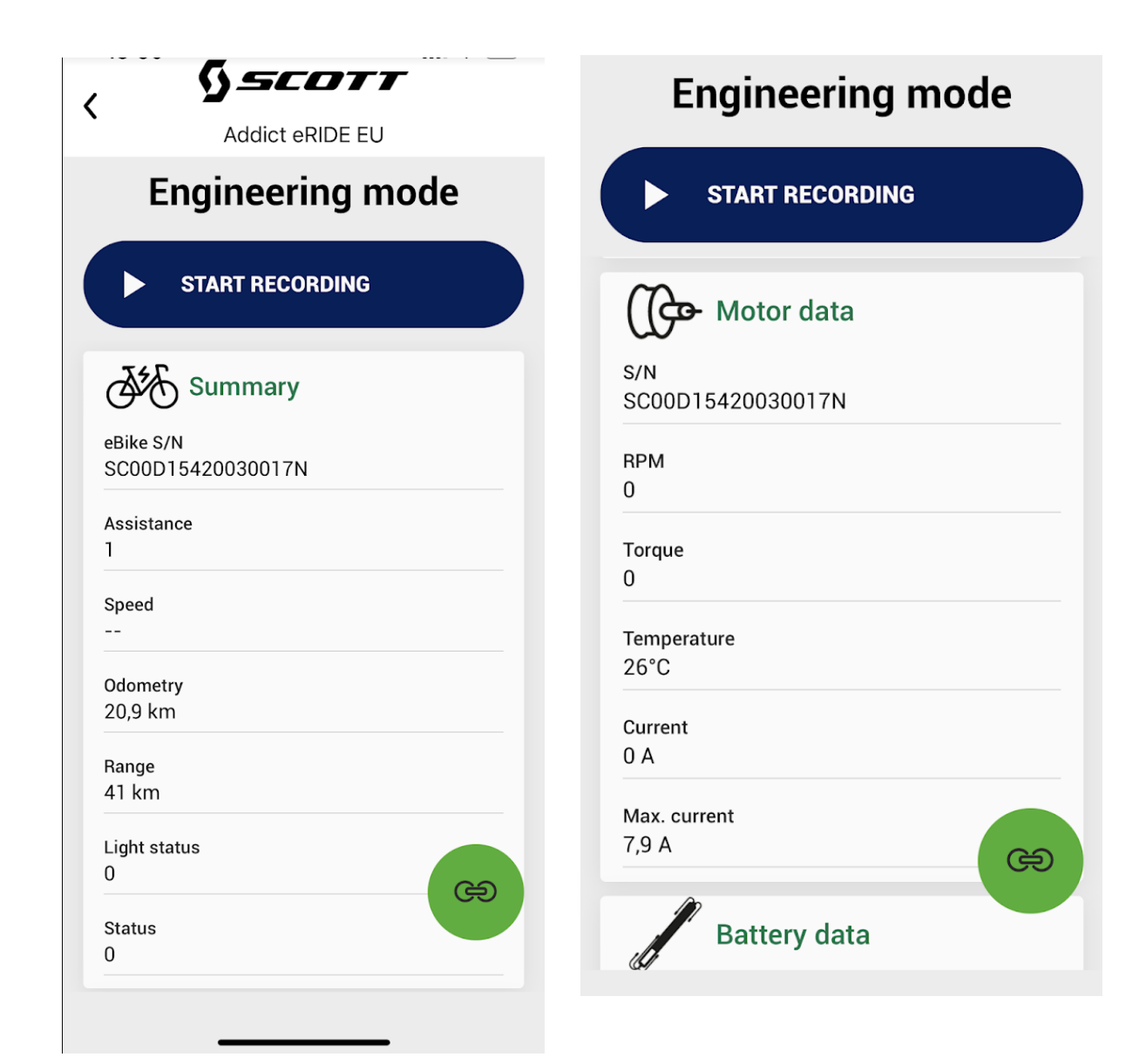

### 7. EXECUTAR UM DIAGÓSTICO NA APP SMARTLAB

X20 & X35

# • Pressione INICIAR GRAVAÇÃO

 Agora estará a gravar tudo o que se acontece no ecrâ, pode subir ou descer no ecrâ para registar o que acontece com as diferentes unidades. Esta ravação pode ser feita também durante a utilização da bicicleta. Quando a gravação é efetuada pode gravar ou enviar a gravação por email diretamente.

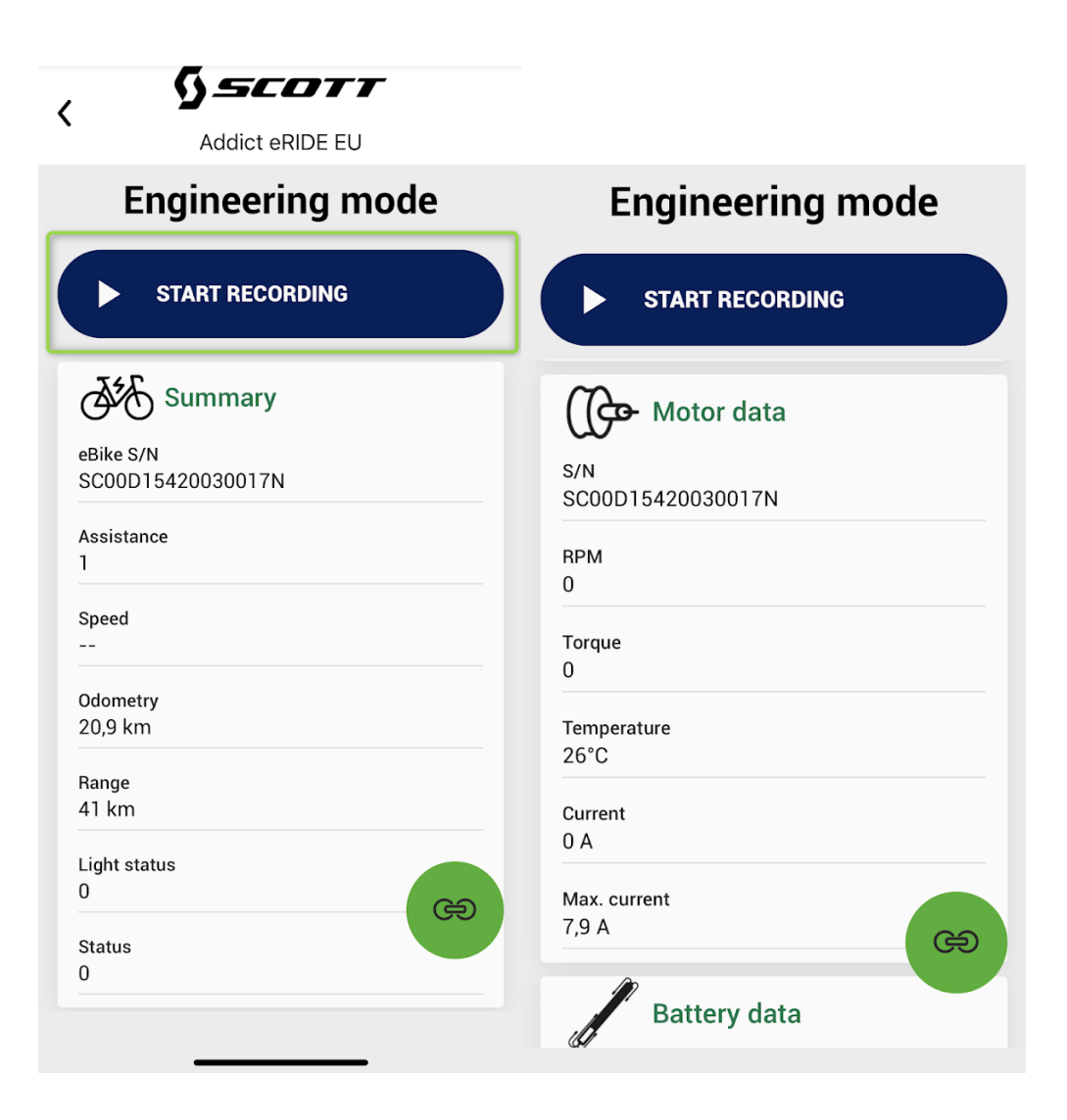

5

# 7. EXECUTAR UM DIAGNÓSTICO NO PAINEL DO PORTAL PARA DEALERS

CO com atualizações

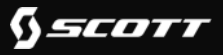

X20 & X35

Pode pesquisar por potenciais códigos de erros e outra informação da sua bicicleta no painel do portal para Dealers.

Por favor note que toda a informação existente nesta página é baseada na última sincronização da bicicleta com a APP, já que os dados apenas podem ser transferidos quando a bicicleta é ligada ao telephone via APP.

Se possível, recomendamos que efetue sempre os diagnósticos usando diretamente a APP Smart Lab.

X20 & X35

- Pressione o separador *eBikes* na barra de menus ulletdo lado esquerdo.
- Pressione **eBikes** uma segunda vez com a barra ۲ de menus aberta

| £                   | ENGLISH -                        |                    | тан                  | E               |                                          | Hampus Rinne                   |
|---------------------|----------------------------------|--------------------|----------------------|-----------------|------------------------------------------|--------------------------------|
| ब्रिजी<br>Dashboard | eBikes dashboard                 | tome   Dashboard   |                      |                 | Zoom 1w                                  | 1m 3m 6m 1y All 🚍              |
| Activities          | PREMIUM<br>oHb eBikes<br>Devices | )                  |                      |                 |                                          |                                |
| ずる<br>My eBikes     | olfo Models                      | _                  | _                    |                 |                                          |                                |
| eBikes              | ැමල Error codes                  | Ride time          | Ride distance        | Total ascent    | Total descent                            | Total calories                 |
| Brands              |                                  | Os                 | 0 km                 | 0 m             | 0 m                                      | 0 cal                          |
| ALL<br>Users        |                                  | you                | Just you             | Level 1         | Level 2                                  | Level 3                        |
| Contents            |                                  | %                  | Ride time<br>Os      | Ride time<br>OS | Ride time<br>Os                          | Ride time                      |
| Documents           |                                  | My last activities |                      |                 | Last location                            | LEYZEBUE                       |
| ිම<br>Error codes   |                                  |                    |                      |                 | E - Le Havre                             | Paris                          |
| Bin P               |                                  |                    | No activities found. |                 | anes<br>FRANCI<br>La Rochelle<br>Limoges | E SI<br>SU<br>Geneve S<br>Lyon |

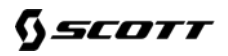

X20 & X35

 Procure a bicicleta usando o botão *Filtros Avançados*. Digite o eSN da bicicleta (encontrado na app quando conectada á bicicleta) e encontrará a bicicleta. Volte a verificar uma segunda vez se o eSN é o correto.

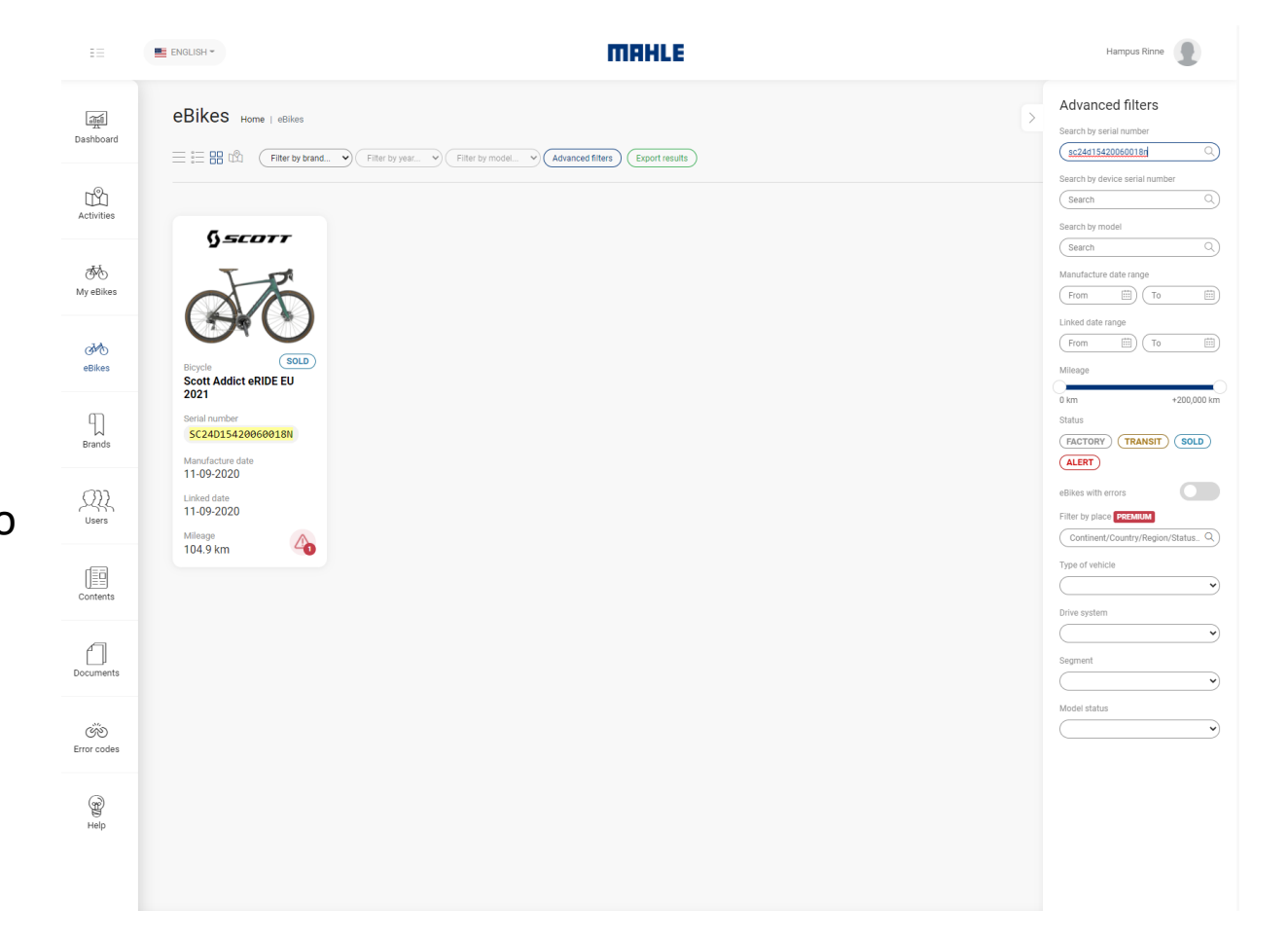

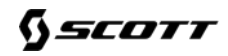

X20 & X35

Se a bicicleta registada está a ter problemas, encontrará no canto inferior direito um aviso a vermelho.

• Clique na bicicleta para obter mais informação.

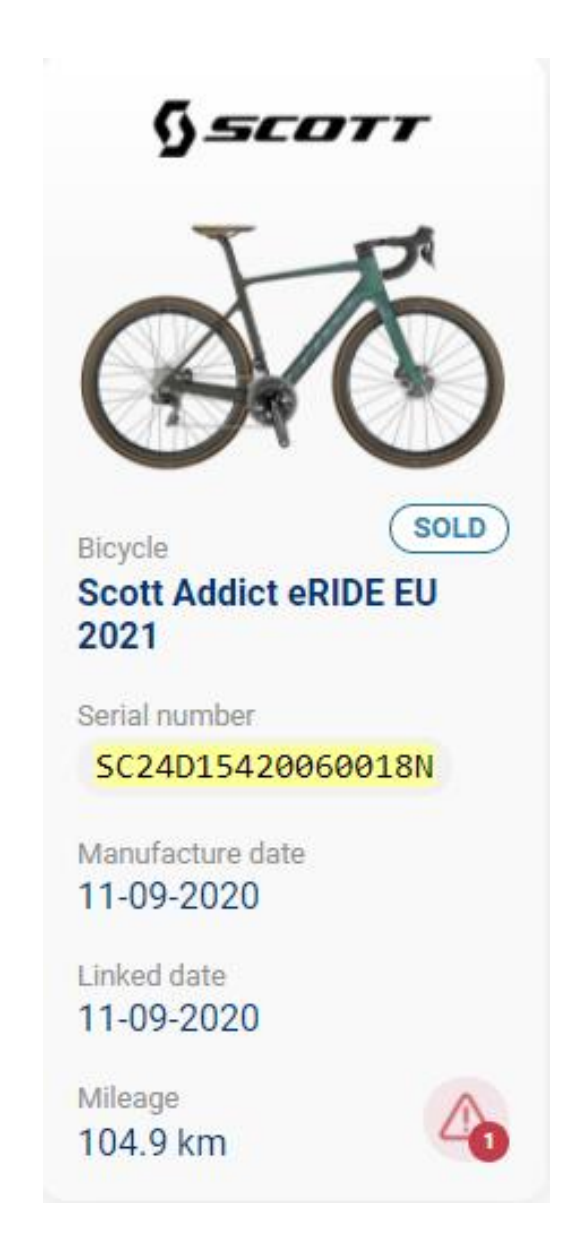

X20 & X35

\_\_\_\_

|                                                   | Scott Addict eRIDE EU 2021                                                                         |                                            |                                             |                                       | < Back | Options • |
|---------------------------------------------------|----------------------------------------------------------------------------------------------------|--------------------------------------------|---------------------------------------------|---------------------------------------|--------|-----------|
|                                                   | §scorr                                                                                             | Devices Statistics Error codes (1)         |                                             |                                       |        |           |
| • Clique na bicicleta para obter mais informação. | JE                                                                                                 | Error codes<br>Over temperature protection | Code                                        | Status                                |        |           |
| Códigos de erro                                   |                                                                                                    | FetOverTemp                                | 208<br>Error date<br>10-28-2021 01:13:55 PM | Solved date<br>10-28-2021 03:13:56 PM |        | (+)       |
| Estatísticas de utilização                        | Bicycle SoLD<br>Scott Addict eRIDE EU 2021<br>Diegnosed at 01:25:2022 10:11:04 AM<br>Serial number |                                            |                                             |                                       |        |           |
| Dispositivos                                      | SC24D15420060018N<br>Manufacture date<br>11-09-2020 11-09-2020<br>Mileage<br>104.9 km              |                                            |                                             |                                       |        |           |

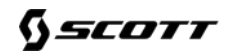

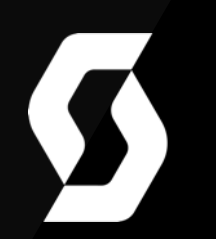

# 8. ALTERAR OS MAPAS DE MOTOR NA APP SMARTLAB

X0 & X35

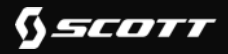

#### 9. ALTERAR OS MAPAS DE MOTOR NA APP SMARTLAB

X20 & X35

• Pressione *Diagnósticos e Instalação de Dispositivos* 

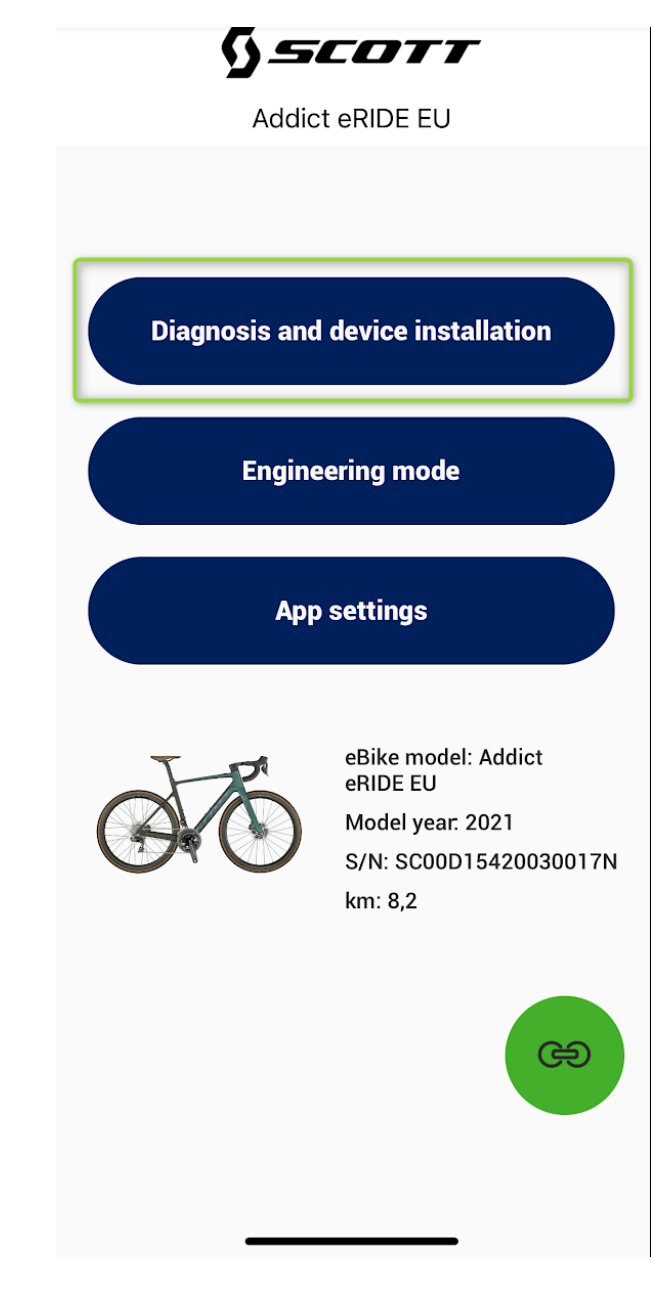

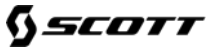

#### 9. ALTERAR OS MAPAS DE MOTOR NA APP SMARTLAB

X20 & X35

• Pressione *Mapas de motor* 

| <                | Addict eRIDE EU           |  |
|------------------|---------------------------|--|
| Diagn<br>install | osis and device<br>lation |  |
|                  | eBike information         |  |
|                  | Motor maps                |  |
|                  | New device installation   |  |
|                  |                           |  |
|                  | Installation guides       |  |

#### 9. ALTERAR OS MAPAS DE MOTOR NA APP SMARTLAB

## X20 & X35

- Selecione o modo desejado ou crie o seu modo personalizado.
- Ajuste os níveis de suporte do motor nos diferentes níveis de assistência Verde, Amarelo, Vermelho.
- Pressione *Salvar configuração*

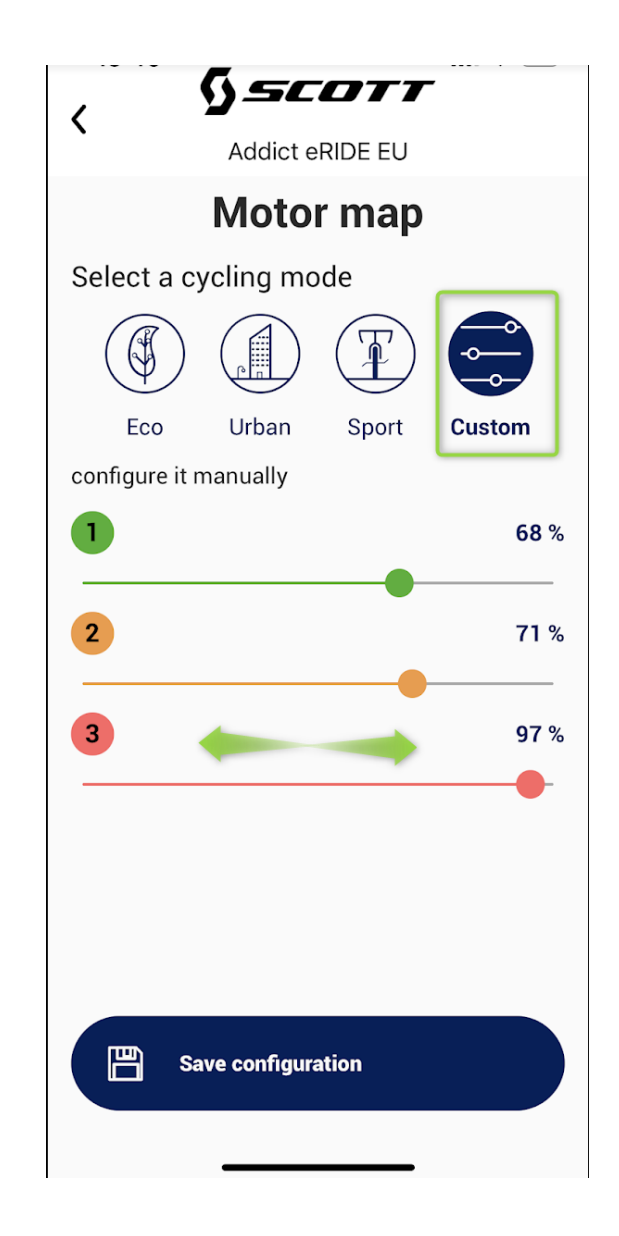

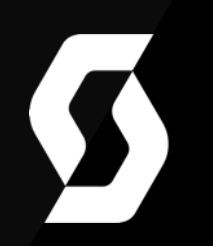

X0 & X35

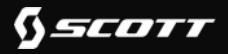

X20 & X35

 Pressione o separador "Códigos de Erros" para abrir o diagnóstico de erros mais recente, (recebido da última ligação entre a bicicleta e a Smart APP)

| ==                                                                                                    | ENGLISH -                                                                                   | MAHLE                                                                                                    | Hampus Rinne     |
|----------------------------------------------------------------------------------------------------|---------------------------------------------------------------------------------------------|----------------------------------------------------------------------------------------------------|------------------|
| ्राम्<br>Dashboard                                                                                                    | Scott Addict eRIDE EU 2021                                                                  | Devices Statistics Error codes (1)                                                                                                    | < Back Options - |
| Activities                                                                                                    | JE                                                                                          | Error codes                                                                                                    |                  |
| الله من المحمد المحمد المحم<br>محمد المحمد المحمد المحمد المحمد المحمد المحمد المحمد المحمد المحمد المحمد المحمد المحمد المحمد المحمد المحمد المحمد المحمد المحمد المحمد المحمد المحمد المحمد المحمد المحمد المحمد المحمد المحمد المحمد المحمد المحمد المحمد المحمد المحمد المحمد المحمد المحمد المحمد المحمد المحمد المحمد المحمد المحمد<br>المحمد المحمد المحمم المحمد المحمد المحمد المحمد المحمد المحمم المحمد المحمد المحمم محمد المحمم محم<br>لمحمد المحمد المحمد المحمد المحمد المحمد المحمد المحمد المحمد المحمد المحمد المحمد المحمد المحمد المحم |                                                                                             | Over temperature protection         Code         Status           FetOverTemp         203         SOLVED           Error date         10/28-2021 01:13:55 PM         Solved date           10/28-2021 01:13:55 PM         10/28-2021 03:13:56 PM         Solved date | (+)              |
| eBikes                                                                                                    | Bicycle SOLD<br>Scott Addict eRIDE EU 2021<br>Diagnosed al 01-25-2022 10:11:04 AM           | <ol> <li>Connect the boyce to the bearer APY and check that the motor temperature is within range (207/80°).</li> <li>Allow the system to rest for 30 minutes, with the bicycle turned off.</li> <li>If the error persists, replace with a new Battery.</li> </ol>   |                  |
| Brands                                                                                                    | Serial number<br>SC24D15420060018N<br>Manufacture date Linked date<br>11-09-2020 11-09-2020 |                                                                                                    |                  |
| Users                                                                                                    | Mileage<br>104.9 km                                                                         |                                                                                                    |                  |
| Contents                                                                                                    |                                                                                             |                                                                                                    |                  |
| Documents                                                                                                    |                                                                                             |                                                                                                    |                  |
| CON Error codes                                                                                                    |                                                                                             |                                                                                                    |                  |
| 子<br>Help                                                                                                    |                                                                                             |                                                                                                    |                  |
|                                                                                                    |                                                                                             | MAHLE Smartblike Systems SLU © 2022 • Terms of service • Cookies policy • Privacy policy                                                                                                    |                  |

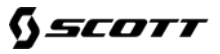

X20 & X35

Todos os códigos de erro que podem aparecer no telephone estão listados no painel do portal para Dealers.

Abra o Portal e selecione o separador *Error Code* na barra de menus do lado esquerdo.
 Então use a Caixa de pesquisa para pesquisar
 pelo Código de erro que encontrou.

| =                        | ENGLISH -                                                 | MAHLE                                                |                                                                                              | Hampus Rinne     |
|--------------------------|-----------------------------------------------------------|------------------------------------------------------|----------------------------------------------------------------------------------------------|------------------|
| Dashboard                | Error codes Home   Error codes                            |                                                      |                                                                                              | + New error code |
| Activities               | System Alert<br>THROTTLE_NO_BOLBACK                       | Error code  Coefault                                 | Translated languages                                                                         |                  |
| ۲<br>My eBikes           | System Alert<br>THROTTLE FAULT                            | Error code 2 Default                                 | Translated languages                                                                         |                  |
| ط <sup>ی</sup><br>eBikes | Torque Sensor Fault<br>TORQUE,SENSOR,FAULT                | Error code  G Default                                | Translated languages                                                                         |                  |
| Brands                   | Under Voltage Protection<br>LOW_VOLTAGE_PROTECTION        | Error code                                           | Translated languages                                                                         |                  |
| Users                    | Over_Voltage_Protection<br>over_voltage_Protection        | Error code                                           | Translated languages                                                                         |                  |
| Contents                 | Motor Sensor Alert<br>Hall_Bensors_Fault                  | Error code<br>6 Default                              | Associations                                                                                 |                  |
| Documents                | Over_temperature_Protection                               | Error code                                           | Translated languages Associations                                                            |                  |
| ැති<br>Error codes       | TEMPERATURE_SENSOR_FAULT                                  | Default  Error code                                  | Translated languages<br>Translated languages<br>Translated languages<br>Translated languages |                  |
| (B)<br>Help              | CURRENT_BENSOR_FAULT System Alert BMS_COMMUNICATION_FAULT | Opfault  Error code  D     Default                   | Translated languages                                                                         |                  |
|                          | System Alert<br>COMMUNICATION_FAULT_LOST_FRAME_JOB_1      | Error code 11 Default                                | Translated languages                                                                         |                  |
| https://mv-smartbike.    | com/app/error-code/1093                                   | MAHLE Smartbike Systems SLU © 2022 · Terms of servic | e · Cookies policy · Privacy policy                                                          |                  |

X20 & X35

 Abra a descrição do código de pesquisa para perceber quais as medidas necessárias para resolver o problema.

| =                       | ENGLISH -                                                                | MAHLE                                                                                                    | Hampus Rinne         |
|-------------------------|--------------------------------------------------------------------------|----------------------------------------------------------------------------------------------------|----------------------|
| ब्रिजी<br>Dashboard     | Over Temperature Protection                                              |                                                                                                    | < Back               |
| Activities              | ① The user does not have permission to manage error codes without brands | s or models associated.                                                                                                    |                      |
| الله المعرفي (My eBikes | Basic data<br>Error code *<br>7                                          | , Description                                                                                                    | <b>.</b> .           |
| ظ الح<br>Bikes          | Alias *<br>OVER_TEMPERATURE_PROTECTION                                   | $\bigcirc$ $\bigcirc$ Paragraph $\lor$ B I $\checkmark$ $≃$ $≡$ $≡$ $≡$ $≡$ $≡$ $≡$ $≡$ $≃$ $≡$ $≡$ $≡$ $≡$ $≡$ $≡$ $≡$ $≡$ $≡$ $≡$                                                                                                    | <u>I</u> * ⑦         |
| Brands                  | Over Temperature Protection                                              | 1. Contact one many seture battery by Six connecting in the councy in the councy of the particle (22.14.4.7.)     2. If not, discharge the battery by Six connect lights or keep the Dealer APP connected).     3. Ensure that the battery votage drops below 42V when discharging.     4. If the error persists, replace the charger and check the voltage value again using the dealer App.     5. If a range extender is connected to the system, disconnect it and restart the system. If the error disappeare     extender. | s, replace the range |
| Users                   |                                                                          | 6. If the error persists, replace the battery.                                                                                                    |                      |
| Contents                |                                                                          |                                                                                                    |                      |
| Documents               |                                                                          |                                                                                                    |                      |
| ා<br>Error codes        |                                                                          |                                                                                                    |                      |
| (P)<br>Help             |                                                                          |                                                                                                    |                      |
|                         |                                                                          |                                                                                                    |                      |